# Fase 8 de Troubleshooting de Trayectoria de Datos de Firepower: Política de análisis de red

## Contenido

Introducción Prerequisites Solución de problemas de la función de política de análisis de red Uso de la herramienta "trace" para encontrar caídas del preprocesador (sólo FTD) Verificación de la Configuración NAP Ver configuración NAP Configuración de NAP que puede causar caídas silenciosas Verificar la configuración del motor Creación de un NAP dirigido Análisis falso positivo Pasos de mitigación Datos que se deben proporcionar al TAC

## Introducción

Este artículo forma parte de una serie de artículos que explican cómo resolver sistemáticamente los problemas de la ruta de datos en sistemas Firepower para determinar si los componentes de Firepower pueden estar afectando al tráfico. Consulte el <u>artículo Descripción General</u> para obtener información sobre la arquitectura de las plataformas Firepower y los enlaces a los otros artículos de Troubleshooting de Trayectoria de Datos.

En este artículo se describe la octava etapa de la solución de problemas de la ruta de datos de Firepower, la función Política de análisis de red.

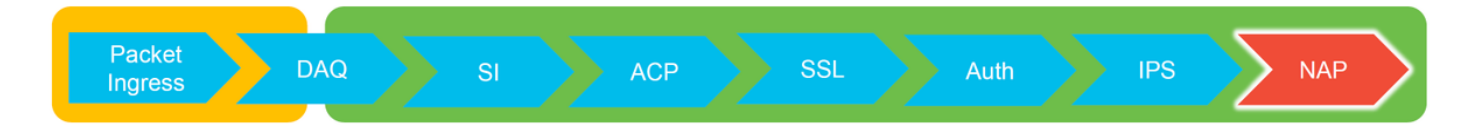

## Prerequisites

- Este artículo se aplica a todas las plataformas Firepower
   La función trace sólo está disponible en la versión de software 6.2.0 y posterior para la plataforma Firepower Threat Defense (FTD).
- El conocimiento de código abierto Snort es útil, aunque no es necesario Para obtener información sobre el Snort de código abierto, visite <a href="https://www.snort.org/">https://www.snort.org/</a>

## Solución de problemas de la función de política de análisis de red

La política de análisis de red (NAP) contiene la configuración del preprocesador de tubos que

realiza inspecciones del tráfico, en función de la aplicación identificada. Los preprocesadores tienen la capacidad de descartar tráfico, en función de la configuración. Este artículo trata sobre cómo verificar la configuración NAP y buscar caídas del preprocesador.

**Nota:** Las reglas del preprocesador tienen una ID de generador (GID) distinta de '1' o '3' (es decir, 129, 119, 124). Puede encontrar más información sobre el GID para las asignaciones de preprocesador en las <u>Guías de Configuración</u> de FMC.

## Uso de la herramienta "trace" para encontrar caídas del preprocesador (sólo FTD)

La herramienta **de seguimiento de soporte del sistema** se puede utilizar para detectar caídas realizadas en el nivel del preprocesador.

En el siguiente ejemplo, el preprocesador de normalización TCP detectó una anomalía. Como resultado, el tráfico se descarta por la regla **129:14**, que busca marcas de tiempo faltantes dentro de una secuencia TCP.

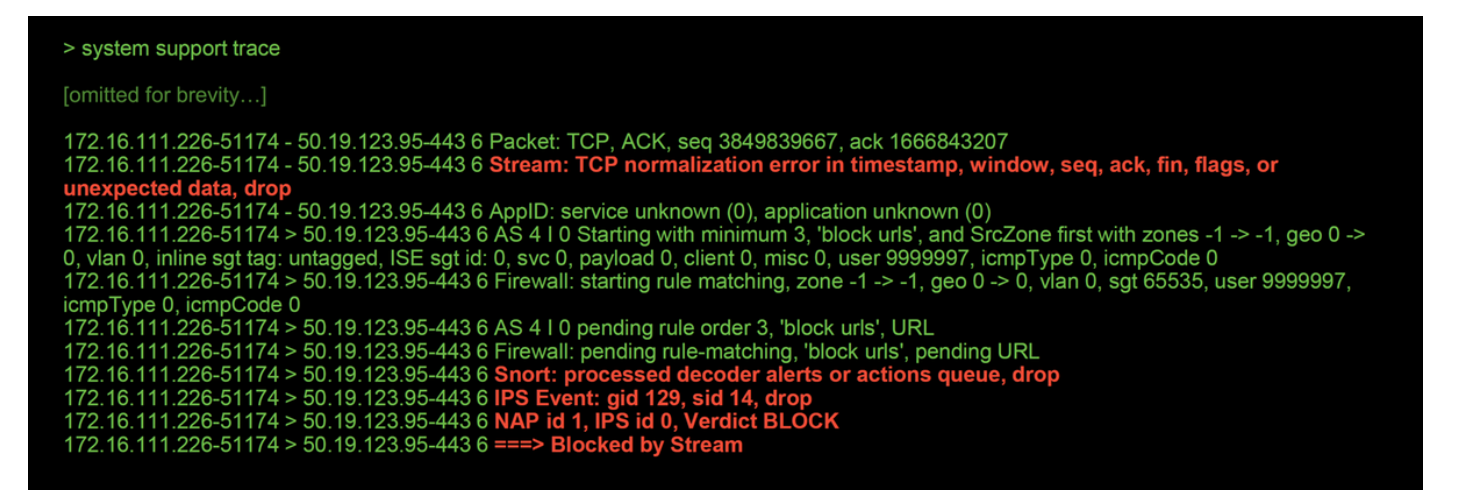

**Nota:** Aunque el preprocesador **TCP Stream Configuration** descarta el tráfico, puede hacerlo porque el preprocesador **Inline Normalization** también está habilitado. Para obtener más información sobre la Normalización en línea, puede leer este <u>artículo</u>.

## Verificación de la Configuración NAP

En la interfaz de usuario de Firepower Management Center (FMC), el NAP se puede ver en **Políticas > Control de acceso > Intrusión**. A continuación, haga clic en la opción **Network Analysis Policy** en la parte superior derecha, después de lo cual podrá ver los NAPs, crear otros nuevos y editar los existentes.

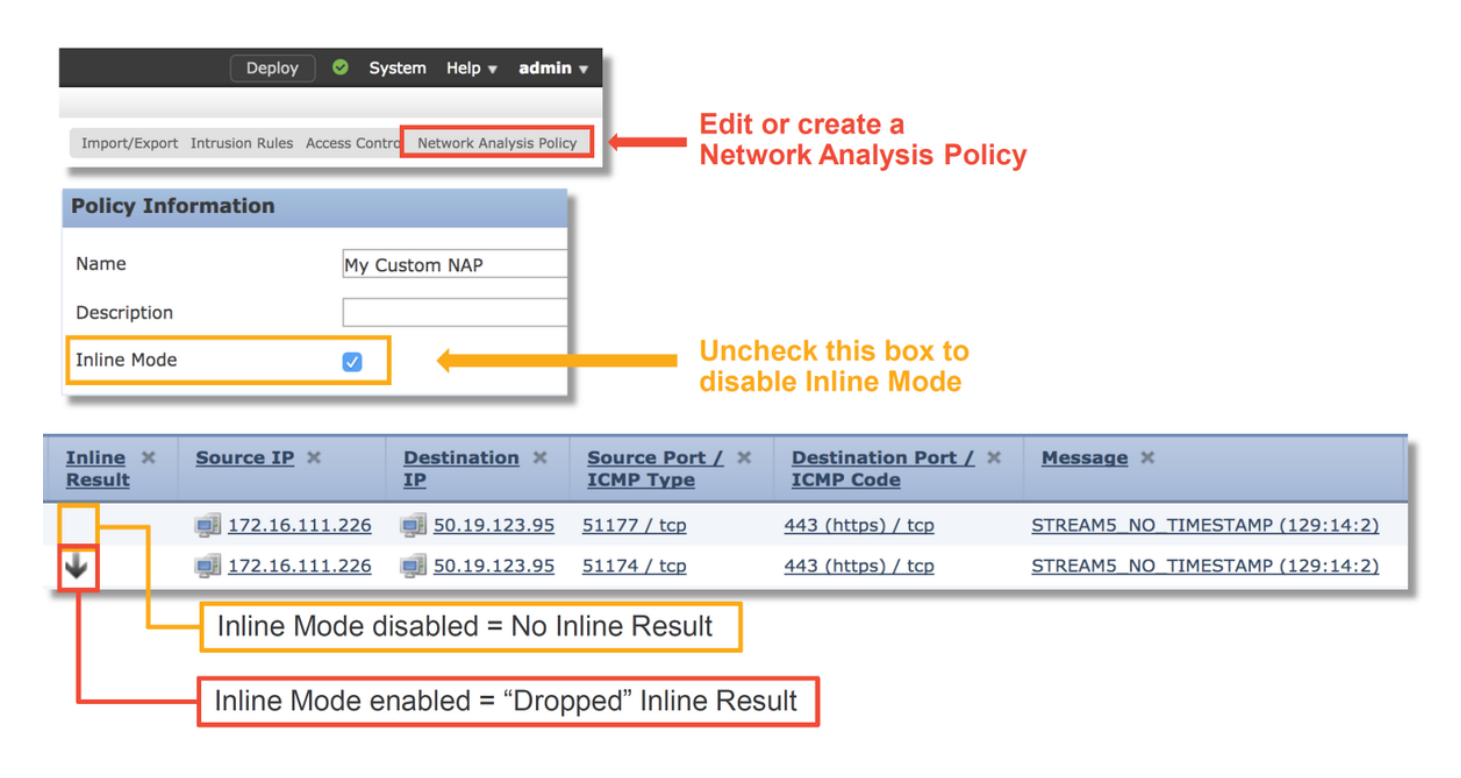

Como se puede ver en la ilustración anterior, los NAP contienen una función "Modo en línea", que equivale a la opción "Descartar cuando en línea" de la política de intrusiones. Un paso de mitigación rápido para evitar que el NAP descarte tráfico sería desmarcar el **modo en línea**. Los eventos de intrusión generados por el NAP no muestran nada en la pestaña **Resultados en línea** con **Modo en línea** desactivado.

#### Ver configuración NAP

En el NAP, puede ver la configuración actual. Esto incluye el total de preprocesadores habilitados, seguido por el

preprocesadores habilitados con configuraciones no predeterminadas (que se modificaron manualmente) y que están habilitados con configuraciones predeterminadas, como se muestra en la ilustración siguiente.

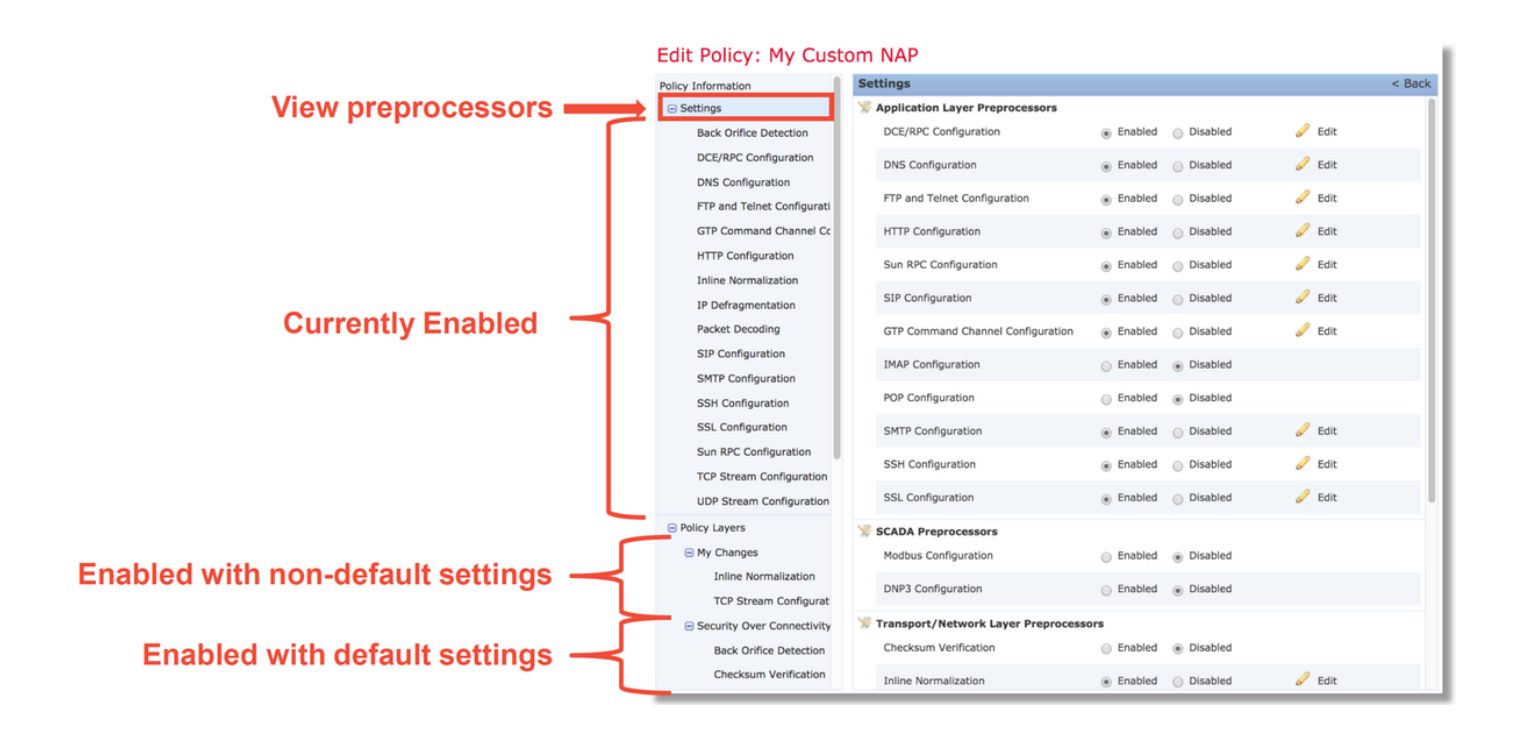

#### Configuración de NAP que puede causar caídas silenciosas

En el ejemplo mencionado en la sección de seguimiento, la regla TCP Stream Configuration **129:14** está descartando tráfico. Esto se determina observando el resultado **del seguimiento de soporte del sistema**. Sin embargo, si la regla mencionada no está habilitada dentro de la política de intrusiones respectiva, no se envía ningún evento de intrusión al FMC.

La razón por la que esto sucede se debe a una configuración dentro del preprocesador **de normalización en línea** llamado **Bloqueo de Anomalías de Encabezado TCP Inresolvibles**. Esta opción básicamente permite a Snort realizar una acción de bloqueo cuando ciertas reglas GID 129 detectan anomalías en la secuencia TCP.

Si **Block Unresolable TCP Header Anomalies** está habilitado, se recomienda activar las reglas GID 129 por la ilustración siguiente.

|                      | F           | ilter | : [  | GID:"129"                    |     |            |         | In    | trı  | JSI          | on     | ۱P   | olicy       | y |   |                 |                    |          |           |                                      |              |               |              | 1      |        |         |            |        |   |   |
|----------------------|-------------|-------|------|------------------------------|-----|------------|---------|-------|------|--------------|--------|------|-------------|---|---|-----------------|--------------------|----------|-----------|--------------------------------------|--------------|---------------|--------------|--------|--------|---------|------------|--------|---|---|
|                      |             |       |      |                              |     |            |         |       |      |              |        |      |             |   |   |                 |                    |          | 1         | 2 selec                              | ed rules     | of 1          | 9            | 1      |        |         |            |        |   |   |
| R                    | ⇒ ▼<br>tule | Sta   | te   | <b>▼</b> ▼<br>Event Filterir | ng  | 🕑 ,<br>Dyn | ▼<br>am | ic St | ate  | O ▼<br>Alert | ing    |      | ▼<br>mments | 5 |   |                 |                    |          |           |                                      |              |               |              |        |        |         |            |        |   |   |
| - 0 •                | Gen         | erat  | te E | vents                        |     | age        |         |       |      |              |        |      |             |   |   |                 |                    |          |           |                                      |              |               |              |        | _      |         |            |        |   | _ |
| •                    | Dro         | p an  | nd G | Generate Ever                | nts | AM5        | _S`     | YN_C  | )N_F | ST           |        |      |             |   |   | P               | olicy              | Informa  | ation     |                                      |              |               | Inline Nor   | rmal   | lizat  | ion     |            |        |   |   |
| C                    | Dies        | blo   |      |                              |     | AM5        | _D/     | ATA_  | ON   | _SYN         |        |      |             |   |   |                 | Se                 | ttings   |           |                                      |              |               | Normalize I  | Pv4    |        |         |            |        |   |   |
| L                    |             |       | -    |                              |     | AM5        | j_D/    | ATA_  | ON   | CLOS         | SED    |      |             |   |   |                 |                    | Back C   | Drifice D | etection                             |              |               | Normalize D  | Don't  | Frag   | ment B  | it         |        |   |   |
| <ul> <li></li> </ul> | 1           | 29    | 4    | S                            | TRE | AM5        | В/      | AD_T  | IME  | STAM         | Ρ      |      |             |   |   |                 |                    | DCE/R    | PC Cont   | figuration                           |              |               | Normalize R  | Reser  | ved E  | Bit     |            |        |   |   |
|                      | 1           | 29    | 5    | S                            | TRE | AM5        | В/      | AD_S  | EGI  | 1ENT         |        |      |             |   |   |                 |                    | DNS C    | Configura | ation                                |              |               | Normalize T  | ros e  | Bit    |         |            |        |   |   |
| <ul> <li></li> </ul> | 1           | 29    | 6    | S                            | TRE | AM5        | j_w     | INDO  | JW_  | _TOO_        | LAF    | RGE  |             |   |   |                 |                    | FTP an   | nd Telne  | t Configur                           | ation        |               | Normalize E  | Exces  | s Pay  | load    |            |        |   |   |
|                      | 1           | 29    | 7    | S                            | TRE | AM5        | j_E)    | CES   | SIV  | E_TC         | 0_0    | VERL | APS         |   |   |                 |                    | GTP Co   | omman     | d Channel                            | Configuratio | n             | Normalize I  | Pv6    |        |         |            |        |   |   |
| <ul> <li></li> </ul> | 1           | 29    | 8    | S                            | TRE | AM5        | j_D/    | ATA_  | AFT  | ER_R         | ESE    | т    |             |   |   |                 |                    | HTTP (   | Configur  | ration                               |              |               | Normalize I  | CMP    | /4     |         |            |        |   |   |
|                      | 1           | 29    | 9    | S                            | TRE | AM5        | j_S     | SSI   | ON_  | HIJAC        | CKE    | D_CL | IENT        |   |   |                 |                    | Inline   | Normali   | zation                               |              |               | Normalize I  |        | /6     |         |            |        |   |   |
|                      | 1           | 29    | 10   | S                            | TRE | AM5        | j_S     | SSI   | ON_  | HIJAC        | CKEI   | D_SE | RVER        |   |   |                 | IP Defragmentation |          |           |                                      |              | Normalize/Cle |              | Rese   | rved B | its     |            |        |   |   |
| <ul> <li></li> </ul> | 1           | 29    | 11   | S                            | TRE | AM5        | j_Di    | ATA_  | WIT  | HOUT         | r_Fl   | LAGS | ;           |   |   | Packet Decoding |                    |          |           | Normalize/Clear Ontion Padding Bytes |              |               |              |        |        |         |            |        |   |   |
| $\Box$               | 1           | 29    | 12   | S                            | TRE | AM5        | j_sr    | MALL  | _SE  | GMEN         | Т      |      |             |   |   |                 |                    | SIP Co   | onfigura  | tion                                 |              |               | Class Uses   | cical  | opue   |         | ang bytes  |        | - |   |
|                      | 1           | 29    | 13   | S                            | TRE | AM5        | j_4\    | NAY_  | HA   | NDSH         | AKE    |      |             |   |   |                 |                    | SMTP     | Configu   | ration                               |              |               | Clear Urgen  | IT POI | nter i | IT UKG= | =0         |        |   |   |
| <                    | 1           | 29    | 14   | S                            | TRE | AM5        | j_N(    | D_TI  | MES  | TAMF         | )      |      |             |   |   |                 |                    | SSH C    | onfigura  | ation                                |              |               | Clear Urgen  | nt Poi | nter/  | URG or  | n Empty P  | ayload |   |   |
| <                    | 1           | 29    | 15   | S                            | TRE | AM5        | i_B/    | AD_R  | ιst  |              |        |      |             |   |   |                 |                    | SSL Co   | onfigura  | tion                                 |              |               | Clear URG in | if Urg | ent P  | ointer  | Is Not Set |        |   |   |
| <ul> <li></li> </ul> | 1           | 29    | 16   | S                            | TRE | AM5        | j_B/    | AD_F  | IN   |              |        |      |             |   |   |                 |                    | Sun R    | PC Conf   | iguration                            |              |               | Normalize L  | Jrgen  | t Poir | nter    |            |        |   |   |
|                      | 1           | 29    | 17   | S                            | TRE | AM5        | j_B/    | AD_A  | ٩CK  |              |        |      |             |   |   |                 |                    | TCP St   | tream C   | onfigurati                           | n            |               | Normalize T  | TCP P  | ayloa  | d       |            |        |   |   |
| <ul> <li></li> </ul> | 1           | 29    | 18   | S                            | TRE | AM5        | j_D     | ATA_  | AFT  | ER_R         | ST_    | RCVI | D           |   |   |                 |                    | UDP St   | tream C   | Configurat                           | on           |               | Remove Da    | ta on  | SYN    |         |            |        |   |   |
|                      | 1           | 29    | 19   | S                            | TRE | AM5        | j_w     | INDO  | ow_  | SLAM         |        |      |             |   |   |                 | Pol                | licy Lay | vers      |                                      |              |               | Remove Da    | ita on | RST    |         |            |        |   |   |
| -                    | -           | -     | -    | _                            | -   | _          | -       |       | _    | _            | -      | -    |             |   |   |                 |                    |          |           |                                      |              |               | Trim Data to | o Wir  | ndow   |         |            |        |   |   |
|                      |             |       |      |                              |     |            |         |       |      |              |        |      |             |   |   |                 | N                  | etw      | /or       | ( Ana                                | alysis       |               | Trim Data t  | o MS   | s      |         |            |        | 0 |   |
|                      |             |       |      |                              |     |            |         |       |      |              | Policy |      |             |   | Г | Block Unres     | solvat             | ble TO   | CP Hea    | der Anom                             | alies        |               | ٦            |        |        |         |            |        |   |   |

Al activar las reglas GID 129, los eventos de intrusión se envían al FMC cuando realizan acciones sobre el tráfico. Sin embargo, siempre y cuando se habilite **Block Unresolable TCP Header Anomalies**, todavía puede descartar el tráfico incluso si el **Estado de regla** en la política de intrusiones está configurado como **Generate Events**. Este comportamiento se explica en las Guías de configuración de FMC.

| Still drops after | Inline ×<br>Result | Source IP ×    | Destination ×<br>IP | Source Port / ×<br>ICMP Type | Destination Port / ×<br>ICMP Code | Message ×                       |
|-------------------|--------------------|----------------|---------------------|------------------------------|-----------------------------------|---------------------------------|
| setting to        | ¥                  | 172.16.111.226 | 50.19.123.95        | <u>51174 / tcp</u>           | 443 (https) / tcp                 | STREAMS_NO_TIMESTAMP (129:14:2) |
| generate          | ¥                  | 172.16.111.226 | 50.19.123.95        | 51174 / tcp                  | 443 (https) / tcp                 | STREAMS_NO_TIMESTAMP (129:14:2) |

#### Check configuration guide for relative protocols/preprocessors:

#### Block Unresolvable TCP Header Anomalies

When you enable this option, the system blocks anomalous TCP packets that, if normalized, would be invalid and likely would be blocked by the receiving host. For example, the system blocks any SYN packet transmitted subsequent to an established session.

The system also drops any packet that matches any of the following TCP stream preprocessor rules, regardless of whether the rules are enabled:

| • 129:1                                                                                                    |
|----------------------------------------------------------------------------------------------------|
| • 129:3                                                                                                    |
| • 129:4                                                                                                    |
| • 129:6                                                                                                    |
| • 129:8                                                                                                    |
| • 129:11                                                                                                    |
| • 129:14 through 129:19                                                                                                    |
| The Total Blocked Packets performance graph tracks the number of packets blocked in inline deployments and, in passive deployments and inline deployments in tap mode, the number that would have been blocked in an inline deployment. |

La documentación anterior puede encontrarse en este <u>artículo</u> (para la versión 6.4, que es la versión más reciente en el momento de la publicación de este artículo).

#### Verificar la configuración del motor

Se agrega otra capa de complejidad al comportamiento del preprocesador en el sentido de que ciertos ajustes se pueden habilitar en el motor, sin reflejarse en el FMC. Estas son algunas de las razones posibles.

- Otras funciones habilitadas pueden forzar la activación de la configuración del preprocesador (la principal es la política de archivos)
- Algunas reglas de la política de intrusiones requieren ciertas opciones del preprocesador para realizar la detección
- Un defecto puede provocar el comportamiento Hemos visto un ejemplo de esto: <u>CSCuz50295</u>
   "La política de archivos con bloqueo de malware habilita la normalización de TCP con indicador de bloqueo"

Antes de observar la configuración del motor, observe que las palabras clave Snort, que se utilizan en los archivos de configuración del motor Snort, se pueden ver pasando el cursor sobre una configuración específica dentro del NAP. Consulte la ilustración siguiente.

| Hover over option to<br>see backend snort<br>configuration keyword | Trim Data to MSS Block Unresolvable TCP Header Anomalies Explicit Congestion Notification block Disable Packet Stream Clear Existing TCP Options Athow These TCP Options |
|--------------------------------------------------------------------|----------------------------------------------------------------------------------------------------|
| Snort config<br>keyword is "block"                                 | This configuration is contained in the layer: My Changes                                                                                                    |

La opción **Block Unresolable TCP Header Anomalies** en la ficha NAP se traduce a la palabra clave **block** en el motor. Con esa información en mente, la configuración del motor se puede verificar desde el shell de expertos.

| DE Name :Primary D<br>DE Type :ids                   | etection Engine (c9ef19d6-e187-11e6                                   | -ba76-99617d53da68)                           |                                   |
|------------------------------------------------------|-----------------------------------------------------------------------|-----------------------------------------------|-----------------------------------|
| DE Description :Primary o<br>DE Resources :1         | letection engine for device c9ef19d6-e                                | e187-11e6-ba76-99617d53da68                   |                                   |
| DE UUID : 0d82120c                                   | e188-11e6-8606-a4827d53da68                                           |                                               |                                   |
| oot@ciscoasa:~# cd /var/s<br>oot@ciscoasa: network_a | f/detection_engines/ <b>0d82120c-e188-</b><br>nalvsis# ls             | 11e6-8606-a4827d53da68/netwo                  | ork_analysis/                     |
| 50f27b0-e31a-11e6-b866                               | -dd9e65c01d56 object_b50f27b0-e31<br>b50f27b0-e31a-11e6-b866-dd9e65c0 | la-11e6-b866-dd9e65c01d56 sno<br>1d56.default | ort.conf.b50f27b0-e31a-11e6-b866- |
| oot@ciscoasa: network_a<br><sup>#</sup>              | nalysis# cat b50f27b0-e31a-11e6-b86                                   | i6-dd9e65c01d56/normalize.conf                |                                   |
| # generated from My Chan<br>#                        | ges                                                                   |                                               |                                   |
| preprocessor normalize_tc                            | <mark>o</mark> : ips, rsv, pad, req_urg, req_pay, req                 | _urp, <mark>block</mark>                      |                                   |
|                                                      |                                                                       |                                               | 1                                 |

<sup>&</sup>quot;block" option is enabled in normalize.conf

## Creación de un NAP dirigido

Si ciertos hosts están activando eventos del preprocesador, se puede utilizar un NAP personalizado para inspeccionar el tráfico hacia o desde dichos hosts. Dentro del NAP personalizado, las configuraciones que están causando problemas pueden desactivarse.

Estos son los pasos para implementar un PAN específico.

- 1. Cree el NAP según las instrucciones mencionadas en la sección Verificación de la configuración NAP de este artículo.
- 2. En la ficha Avanzadas de la política de control de acceso, vaya a la sección Análisis de red y Políticas de intrusión. Haga clic en Agregar regla y cree una regla, utilizando los hosts objetivo y elija el NAP recién creado en la sección Política de análisis de red.

| Network Analysis and Intrusion Policie        | es 🥒                                  |                                                |                   |                            |                              |     |
|-----------------------------------------------|---------------------------------------|------------------------------------------------|-------------------|----------------------------|------------------------------|-----|
| Intrusion Policy used before Access Control n | ule is determined My Intrusion Policy |                                                |                   |                            |                              |     |
| Intrusion Policy Variable Set                 | Default-Set                           |                                                |                   |                            |                              |     |
| Default Network Analysis Policy               | Security Over Connectivity            |                                                |                   |                            |                              |     |
|                                               |                                       | Network Analysis                               | and Intrusior     | n Policies                 |                              | ? × |
|                                               |                                       | Intrusion Policy used to<br>rule is determined | before Access Con | trol My Intrusion Policy   | ×                            | 0   |
|                                               |                                       | Intrusion Policy Variab                        | ole Set           | Default-Set                | ×                            | 6P  |
| Cli                                           | ck to expand NA Rules                 | Network Analysis Rule                          | is                | 1 Custom Rule              | Network Analysis Policy List | 1   |
|                                               |                                       | # Source 7o                                    | Dest Zones        | Source Natwor Dest Netword | Add Ru                       | ule |
|                                               |                                       | 1 Any                                          | Any               | G2 network                 | Any My Custom NAP            | R   |
|                                               |                                       |                                                |                   |                            |                              |     |
|                                               |                                       |                                                |                   |                            |                              |     |
|                                               | Add rule(s) to target                 |                                                |                   |                            |                              |     |
| 1                                             | traffic with certain NAP              |                                                |                   |                            |                              |     |
|                                               |                                       |                                                |                   |                            |                              |     |
|                                               |                                       |                                                |                   |                            |                              |     |
|                                               |                                       |                                                |                   |                            |                              |     |
|                                               |                                       | Default Network Analy                          | sis Policy        | Security Over Connectivity | ×                            |     |
|                                               |                                       | Revert to Defaults                             |                   |                            | OK Cancel                    |     |

## Análisis falso positivo

La comprobación de falsos positivos en eventos de intrusión para las reglas del preprocesador es muy diferente a la de las reglas de Snort utilizadas para la evaluación de reglas (que contienen una GID de 1 y 3).

Para realizar un análisis falso positivo para los eventos de regla del preprocesador, es necesaria una captura de sesión completa para buscar anomalías dentro del flujo TCP.

En el ejemplo siguiente, se está realizando un análisis de falsos positivos sobre la regla **129:14**, que se muestra que está descartando el tráfico en los ejemplos anteriores. Dado que **129:14** busca secuencias TCP en las que faltan marcas de tiempo, puede ver claramente por qué se activó la regla según el análisis de captura de paquetes que se muestra a continuación.

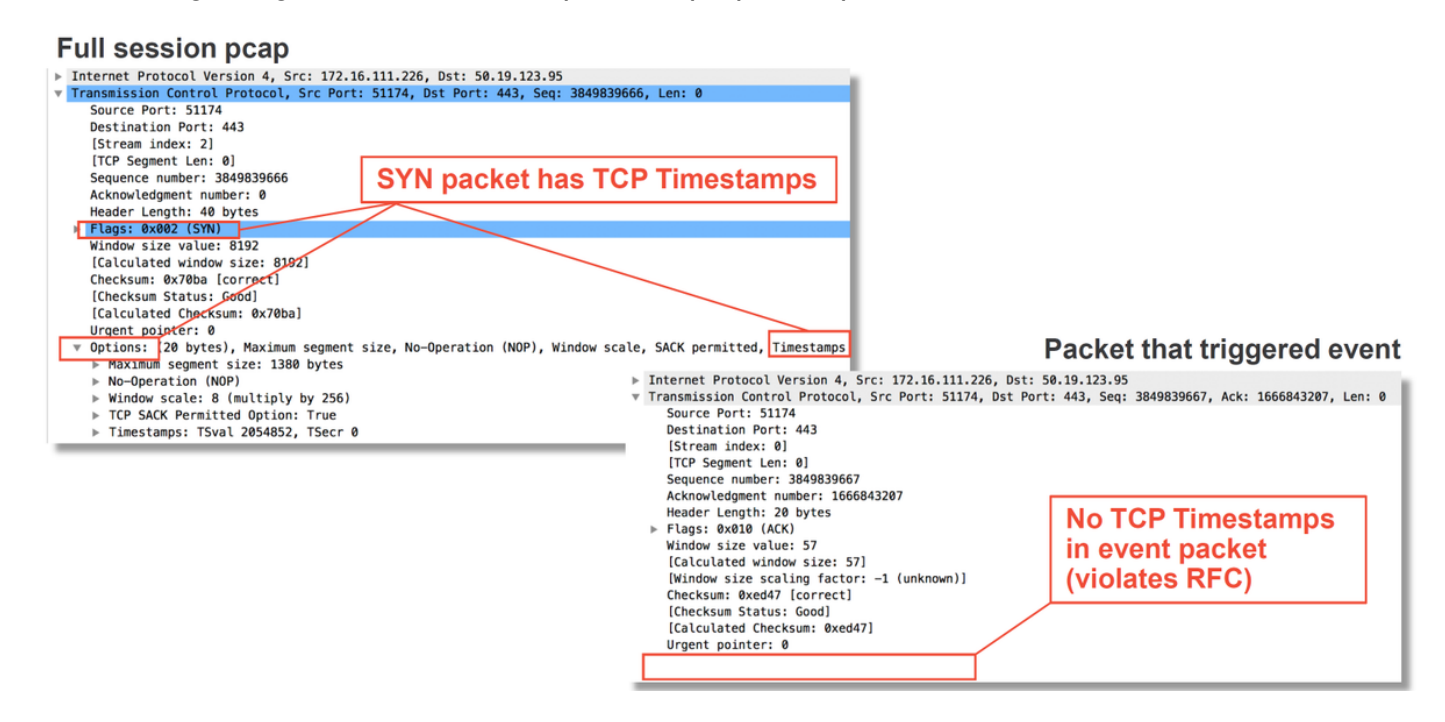

## Pasos de mitigación

Para mitigar rápidamente los posibles problemas con el NAP, se pueden realizar los siguientes pasos.

• Si se está utilizando un NAP personalizado y no está seguro de si una configuración NAP está descartando tráfico pero sospecha que podría serlo, puede intentar sustituirlo por una política de "Seguridad y conectividad equilibradas" o "Conectividad sobre seguridad".

| Rules Security Intelligence HTTP Responses Advanced                      |                                    |                                             |                                    | Te Inheritance Setting       | gs   🧾 Policy Assignments (0) |
|--------------------------------------------------------------------------|------------------------------------|---------------------------------------------|------------------------------------|------------------------------|-------------------------------|
| General Settings                                                         | 1                                  | Transport/Network Layer Preprocess          | sor Settings                       |                              | 1                             |
| Maximum URL characters to store in connection events                     | 1024                               | Ignore the VLAN header when tracking con    | nections                           |                              | No                            |
| Allow an Interactive Block to bypass blocking for (seconds)              | 600                                | Detection Enhancement Settings              |                                    |                              | 1                             |
| Retry URL cache miss lookup                                              | Yes                                | Network Analysis and Intrusion Pol          | icies                              | ? ×                          | Enabled                       |
| Enable Threat Intelligence Director                                      | Yes                                | Take size Dallas used before Assess Control | No. Boolean Anthrop                |                              | Disabled                      |
| Inspect traffic during policy apply                                      | Yes                                | rule is determined                          | NO KUIES ACTIVE                    | •                            | 1                             |
| Identity Policy Settings                                                 | 1                                  | Intrusion Policy Variable Set               | Default-Set                        | ▼ 2                          | 5                             |
| Identity Policy                                                          | None                               | Network Analysis Rules                      | No Custom Rules                    | Network Analysis Policy List | 300                           |
| SSL Policy Settings                                                      | 1                                  | Default Network Analysis Policy             | Balanced Security and Connectivity | *                            | Default Value                 |
| SSL Policy to use for inspecting encrypted connections                   | None                               | Revert to Defaults                          |                                    | OK Cancel                    | Default Value                 |
| Prefilter Policy Settings                                                | 1                                  | Intrusion event Logging Limits - Max event  | s stored Per Packet                |                              | 8                             |
| Prefilter Policy used before access control                              | Default Prefilter Policy           | Latency-Based Performance Setting           | S                                  |                              | 1                             |
| Network Analysis and Intrusion Policies                                  | 1                                  | Applied from Installed Rule Update          |                                    |                              | true                          |
| Intrusion Policy used before Access Control rule is determined           | No Rule Active                     | Packet Handling                             |                                    |                              | Enabled                       |
| Intrusion Policy Variable Set                                            | Default-Set                        | Packet Handling - Threshold (microseconds   | )                                  |                              | 256                           |
| Default Network Analysis Policy                                          | Balanced Security and Connectivity | Rule Handling                               |                                    |                              | Enabled                       |
| Files and Malware Settings                                               | 1                                  | Rule Handling - Threshold (microseconds)    |                                    |                              | 512                           |
| Limit the number of bytes inspected when doing file type detection       | 1460                               | Rule Handling - Consecutive Threshold Viol  | ations Before Suspending Rule      |                              | 3                             |
| Allow file if cloud lookup for Block Malware takes longer than (seconds) | 2                                  | Rule Handling - Suspension Time (seconds)   |                                    |                              | 10                            |
| Do not calculate SHA256 hash values for files larger than (in bytes)     | 10485760                           |                                             |                                    |                              |                               |
| Minimum file size to store (bytes)                                       | 6144                               |                                             |                                    |                              |                               |
| Maximum file size to store (bytes)                                       | 1048576                            |                                             |                                    |                              |                               |

- Si se está utilizando alguna "Reglas personalizadas", asegúrese de establecer el NAP en uno de los valores predeterminados mencionados anteriormente
- Si alguna regla de control de acceso utiliza una política de archivos, es posible que tenga que intentar eliminarla temporalmente, ya que una política de archivos puede habilitar la configuración previa al procesador en el motor que no se refleja en el FMC, y esto sucede a un nivel "global", lo que significa que se modifican todos los NAP.

| Add Ru      | le               |                   |                 |                    |       |                |                   |                |              |              | ? : X :           |         |                  |               |                        |                             |     |
|-------------|------------------|-------------------|-----------------|--------------------|-------|----------------|-------------------|----------------|--------------|--------------|-------------------|---------|------------------|---------------|------------------------|-----------------------------|-----|
| Name        | CatchAll         |                   |                 |                    | 🕑 Ena | bled           | Insert            | into Mandatory |              |              | ~                 | M       |                  |               |                        |                             |     |
| Action      | V Allow          |                   |                 | - U D B            | t I   |                |                   |                |              |              |                   |         |                  |               |                        |                             |     |
| Zone        | s Networks       | VLAN Tags         | 🔺 Users         | Applications       | Ports | URLs           | SGT/ISE Attribute | s              | Inspection   | Logging      | Comments          |         |                  |               |                        |                             |     |
| Intrusion   | n Policy         |                   |                 |                    |       |                | Variable Set      |                |              |              |                   | I 1     |                  |               |                        |                             |     |
| None        |                  |                   |                 |                    |       | ~              | Default Set       |                |              |              | ~                 |         |                  |               |                        |                             |     |
| File Polic  | .v               |                   |                 |                    |       |                |                   |                |              |              |                   |         |                  | Por           | movo fil               | 0 00                        | Jie |
| None        | -,               |                   |                 |                    |       |                |                   |                |              |              | ~                 |         |                  | Rei           | nove m                 | e po                        | ліс |
|             |                  |                   |                 |                    |       |                |                   |                |              |              |                   |         |                  | froi          | m all ru               | es                          |     |
|             |                  |                   |                 |                    |       |                |                   |                |              |              |                   |         |                  |               |                        |                             |     |
|             |                  |                   |                 |                    |       |                |                   |                |              |              |                   |         |                  |               |                        |                             |     |
|             |                  |                   |                 |                    |       |                |                   |                |              |              |                   |         |                  |               |                        |                             |     |
|             |                  |                   |                 |                    |       |                |                   |                |              |              |                   |         |                  |               |                        |                             |     |
|             |                  |                   |                 |                    |       |                |                   |                |              |              |                   |         |                  |               |                        |                             |     |
|             |                  |                   |                 |                    |       |                |                   |                |              |              |                   |         |                  | 1             |                        |                             |     |
|             |                  |                   |                 |                    |       |                |                   |                |              | Add          | Cancel            |         |                  |               |                        |                             |     |
| Prefilter P | Policy: Default  | Prefilter Policy  |                 |                    | ss    | L Policy:      | None              |                |              | Identity P   | olicy: None       |         |                  |               |                        |                             |     |
|             |                  |                   |                 |                    |       |                |                   |                |              | ,            |                   |         |                  | Inheritance   | Settings I II Policy A | concentration of the second | (0) |
| Rules       | Security In      | telligence H      | TTP Response    | es Advanced        | đ     |                |                   |                |              |              |                   |         |                  | Inner tance : | Policy A               | ssignments (                | (0) |
| 甜 Filter    | by Device        |                   |                 |                    |       |                |                   |                |              | Rule Cor     | flict Detection 😣 | Add Cat | egory 📀 Add R    | ule Search R  | tunis                  |                             | ×   |
| # Na        | me               | Source<br>Zones   | Dest<br>Zones   | Source<br>Networks | D     | est<br>etworks | VLAN Tags         | Users          | Applications | Source Ports | Dest Ports        | URLs    | ISE/SGT          | Action        |                        |                             |     |
|             |                  |                   |                 |                    |       |                |                   |                |              |              |                   |         | Attributes       |               | U 🖸 🗗 🖗 I              |                             |     |
| 👻 Mano      | latory - test_   | rest (1-2)        |                 |                    |       |                |                   |                |              |              |                   |         |                  |               |                        |                             |     |
| 1 Rul       | e1               | Any               | Any             | Any                | A     | ny             | Any               | Any            | Any          | Any          | Any               | Any     | Any              | Allow         | 🤨 🗅 🖉 👘 (              | 0 🥜                         |     |
| 2 Rul       | e2               | Any               | Any             | Any                | A     | ny             | Any               | Any            | Any          | Any          | Any               | Any     | Any              | 🛹 Allow       | 🤍 🕒 🖉 🙂 🖉              | ] 0 🥜                       |     |
| 🔻 Defa      | ult - test_res   | : (-)             |                 |                    |       |                |                   |                |              |              |                   |         |                  |               |                        |                             |     |
| There are   | e no rules in th | is section. Add I | Rule or Add Cat | egory              |       |                |                   |                |              |              |                   |         |                  |               |                        |                             | _   |
| Default     | Action           |                   |                 |                    |       |                |                   |                |              |              |                   | Networ  | k Discovery Only |               |                        | ~                           |     |
|             |                  |                   |                 |                    |       |                |                   |                |              |              |                   |         |                  |               |                        |                             |     |

Cada protocolo tiene un preprocesador diferente y la resolución de problemas puede ser muy específica para el preprocesador. Este artículo no cubre todos los parámetros del preprocesador ni los métodos de resolución de problemas para cada uno.

Puede comprobar la documentación de cada preprocesador para obtener una mejor idea de lo que hace cada opción, lo que resulta útil a la hora de resolver problemas de un preprocesador específico.

## Datos que se deben proporcionar al TAC

| Datos<br>Solución<br>de<br>problemas                                            | Instrucciones                                                                                 |
|---------------------------------------------------------------------------------|-----------------------------------------------------------------------------------------------|
| de archivo<br>desde el<br>dispositivo<br>Firepower<br>Captura<br>de<br>paquetes | http://www.cisco.com/c/en/us/support/docs/security/sourcefire-defense-center/117663-technot   |
| de sesión<br>completa<br>desde el<br>dispositivo<br>Firepower                   | http://www.cisco.com/c/en/us/support/docs/security/sourcefire-firepower-8000-series-appliance |